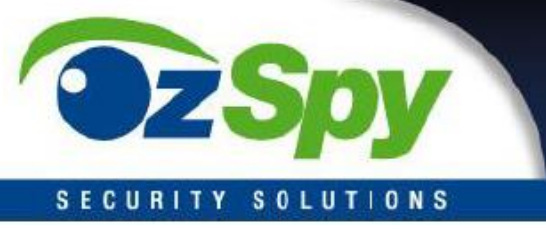

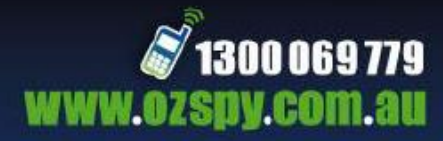

HDESKX10 Covert Camera Manual

# WI-FI Desk Clock Camera

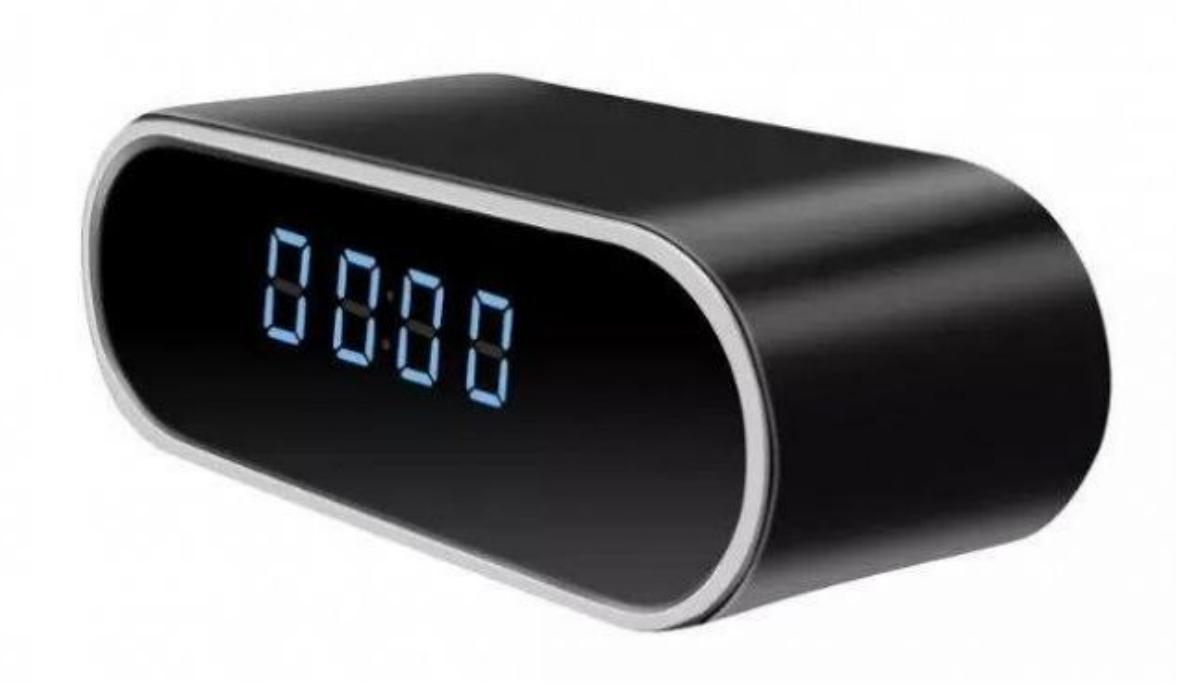

# Quick Reference Guide

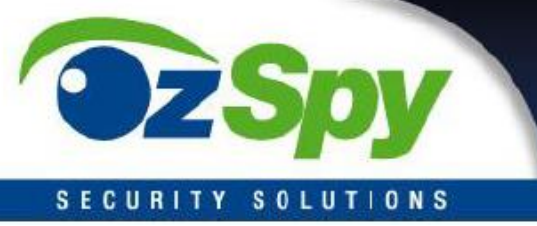

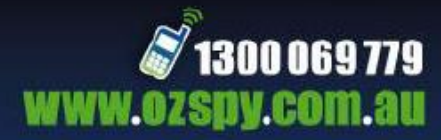

# INTRO

This hidden camera is one of the trickier ones to initially setup taking about 10 minutes, however once setup you can watch from your PC or mobile device from anywhere.

When first using this device please charge for a minimum of 4 hours on a 1000mA USB charger. Using a computer USB port will under charge the battery and cause ongoing performance issues.

If you are using it plugged into permanent USB power supply then as long as you do not unplug it for the first 6 hours you can use it immediately.

## DOWNLOAD THE APP

The first step in using these units is to download the app to your phone.

#### IMiniCam

#### CONNECTING TO YOUR MOBILE

| Once the unit is on scan for the module with<br>your phones Wi-Fi. You will see it appears<br>with a long alphanumeric name similar to<br>this image | Image: Image: Image |  |  |
|----------------------------------------------------------------------------------------------------|----------------------------------------------------------------------------------------------------|--|--|
|                                                                                                    | CM1D29-6A7D3F2D485F                                                                                                    |  |  |
|                                                                                                    | NETGEAR_11ng<br>Secured with WPA                                                                                                    |  |  |
|                                                                                                    | AX-BP-185 Secured with WPA2                                                                                                    |  |  |

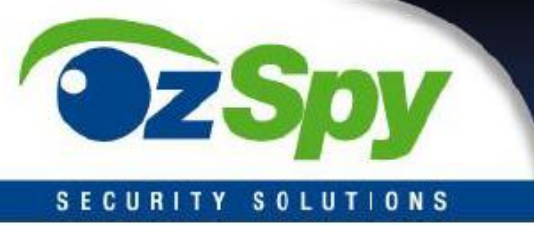

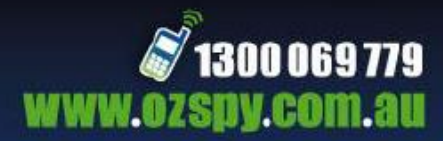

| Connect to the device | ₩<br>74% <sup>▲</sup> Wi-Fi  | 연 휴 . <b>11</b> 50° | % 🗔 2:38 рт<br><b>Q</b> |
|-----------------------|------------------------------|---------------------|-------------------------|
|                       | CM1D29-6A7<br>Connected      | D3F2D485            | 5F 🤶                    |
|                       | RT2860AP<br>Saved            |                     | ((i,                    |
|                       | NETGEAR_11<br>Secured with V | <b>ng</b><br>√PA    | (T)                     |

Watching live via local mobile to device connection

Once you have connected your mobile and downloaded the app simply open the app and follow these steps.

| Open App                     | Add New Camera                                                                |
|------------------------------|-------------------------------------------------------------------------------|
|                              | Add new online camera                                                         |
|                              | Setup camera WIFI connection                                                  |
| Scan for online camera       | Add new online camera                                                         |
| Systems discovers new camera | Search Camera 😽                                                               |
|                              | CM5E56-4DDF1FDC5765-F8F309<br>LAN IP address : 192.168.1.123:80<br>New camera |

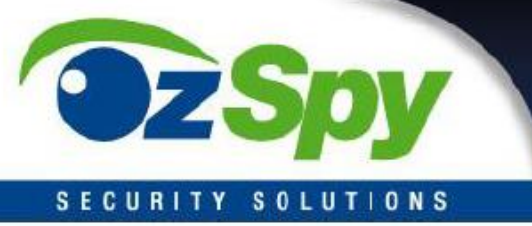

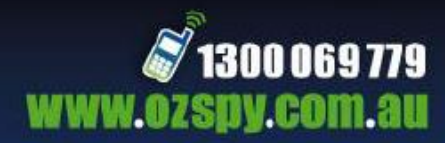

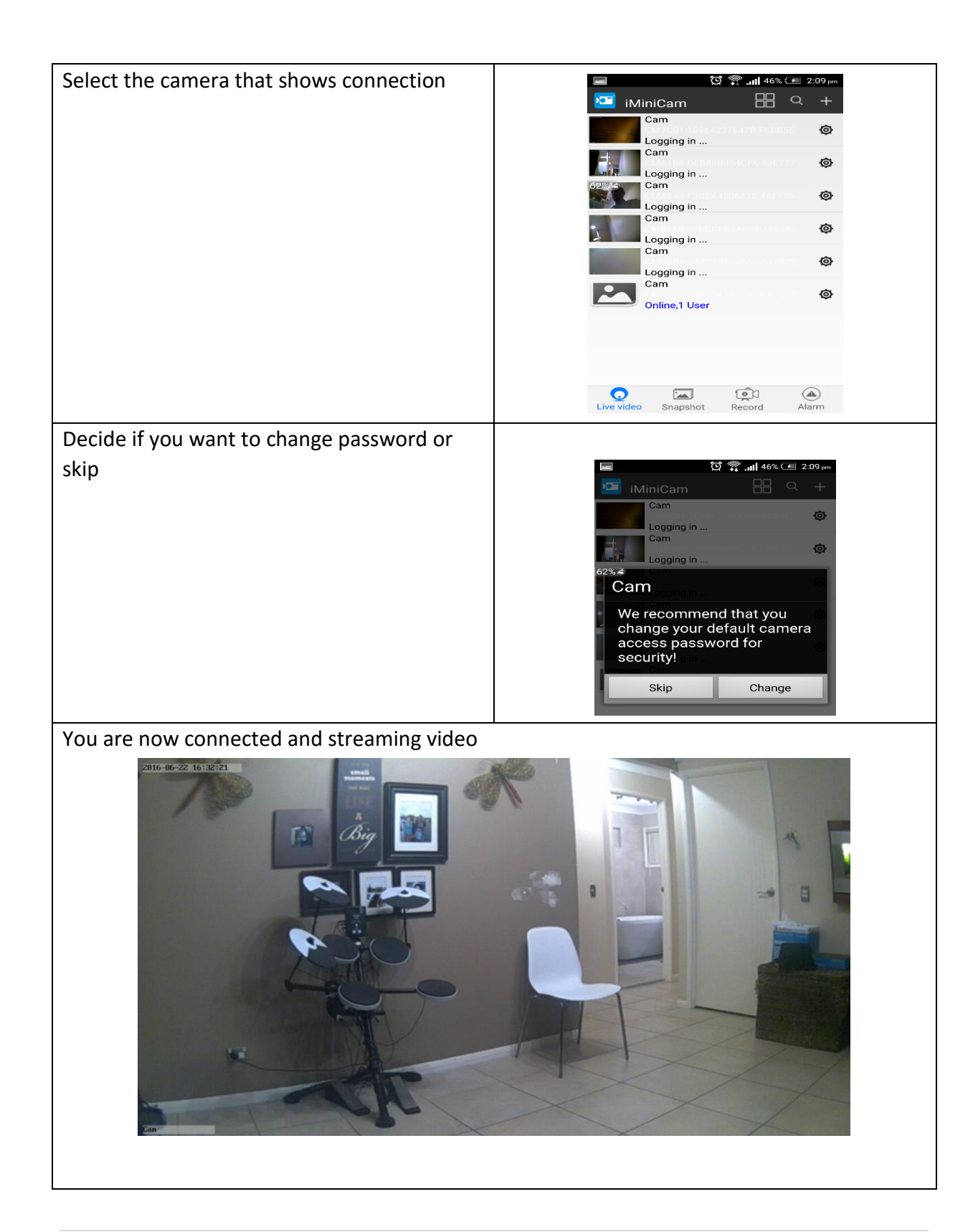

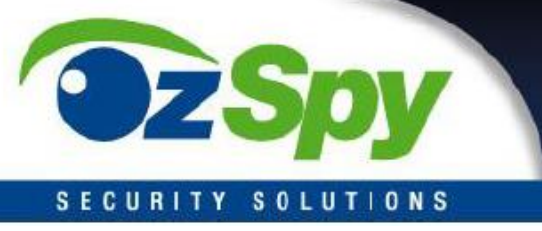

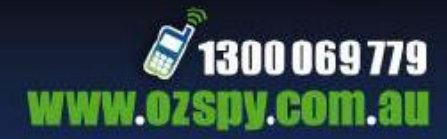

#### SETTING UP YOUR PERMANENT WI-FI CONNECTION VIA WI-FI MODEM

Turn on camera and connect to the device as done in "connecting to your mobile" step.

| Once connected open the mobile app your<br>using and click on the settings for the<br>camera. | Image: Second Address of the second Address of the second address of the second address of the second |
|-----------------------------------------------------------------------------------------------|----------------------------------------------------------------------------------------------------|
| Click on "Advance Config"                                                                     | Image: Cam       Image: Cam         Cam       Image: Cam         Cam       Image: Cam         Cam       Image: Cam         Image: Cam       Image: Cam         Image: Cam       Image: Cam         Ima       Image: Cam                                                                                                    |

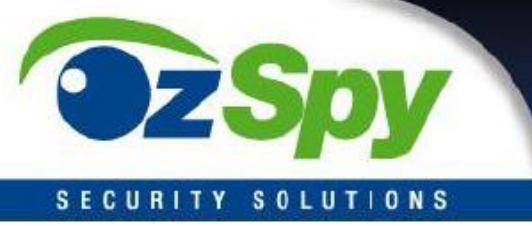

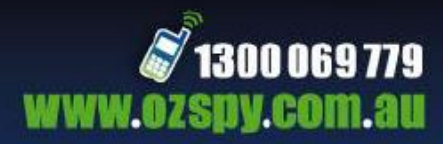

| Click on "WiFi Config" and enter the wifi<br>you want to connect to along with the<br>password, press OK. | Cam   Cam   Alarm Geofig   WIFI Config   SDCard Record Config   SDCard Record Config   Time Setting   Time Setting   EMail Config   FTP Config   DDNS Config   Change P2P access password   Change reboot |
|----------------------------------------------------------------------------------------------------|----------------------------------------------------------------------------------------------------|
|----------------------------------------------------------------------------------------------------|----------------------------------------------------------------------------------------------------|

Disconnect from the Wi-Fi on your phone and connect to your phones "Mobile Data". You are now connected to your camera and you can view a live feed from anywhere using the app on your phone.

N.B Please be sure to reset your camera when changing back to mobile to device connection

## ACCESSING RECORDED FILES VIA THE APP

Whilst in the app, simply click on the "Record" icon and a list of all your previous recordings will appear with the date, time and size of the recording. The same goes for accessing photos, simply click on the "Snapshot" icon and a list of photos taken on the device will show.

By default it will show recording on your phone, so click on "Local" and menu will drop down where you can select "Remote SD Card" there you can access recording on the device.

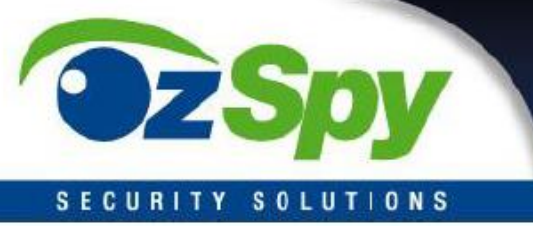

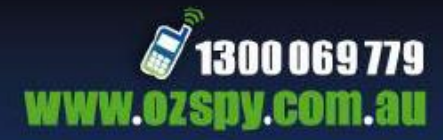

# ACCESSING THE BACKEND VIA LOCAL PC

You can easily access the system from a PC located in the same local area network LAN (inside the same building normally) via the internal IP address.

To do this you will need to know the IP address of the HDESKX10 which you can get from the app.

Load the app, go to WiFi and look for the local IP address circled below.

| <u>t</u> ů ů                                                                                | <b>?</b> 54% | 10:56 AM   |
|---------------------------------------------------------------------------------------------|--------------|------------|
| WIFI Config                                                                                 |              |            |
| SSID                                                                                        | CNB          | •          |
|                                                                                             |              | 49         |
| Password                                                                                    | Password     |            |
| Show passv                                                                                  | word         | $\bigcirc$ |
| Wifi is connec <del>ted<cnb< del="">≥<br/>IPAddres<mark>s</mark>:192.168.1.239</cnb<></del> |              |            |
|                                                                                             |              |            |
| ОК                                                                                          |              |            |
| Cancel                                                                                      |              |            |

Then you will need to go to internet explorer or Firefox and type in the IP address in the following format.

http://192.168.1.239

Then you will see the following screen.

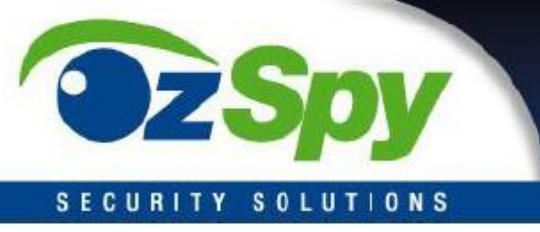

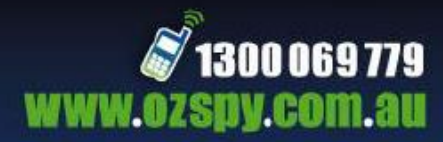

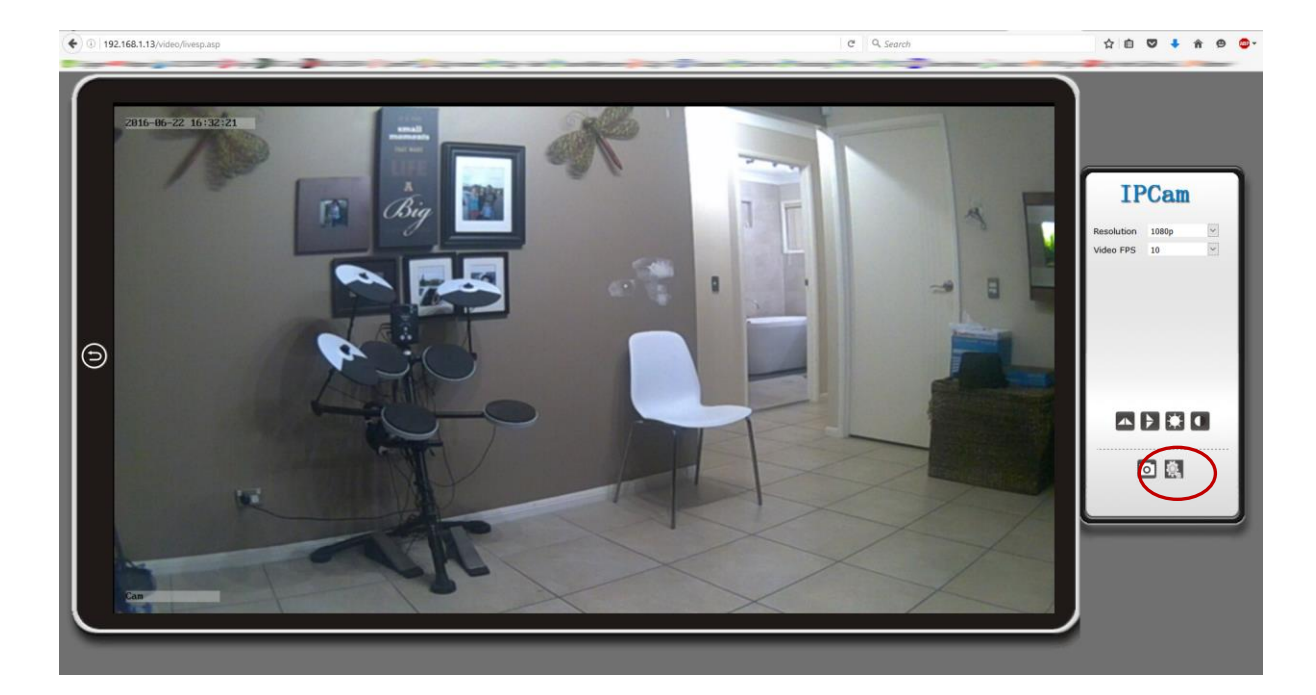

First you will see a username and password section. If you have not changed this then username will be admin and password will be left blank.

Once you are connected through the browser portal you can select the settings cog and access all the advanced features.

As many of these features are for advanced users OzSpy does not offer support in this area, however if you are familiar with computers most of the features are self explanatory.

If you accidently change things that affect the performance, simply open the back panel of the clock and push the reset button in for 10 seconds and start again.

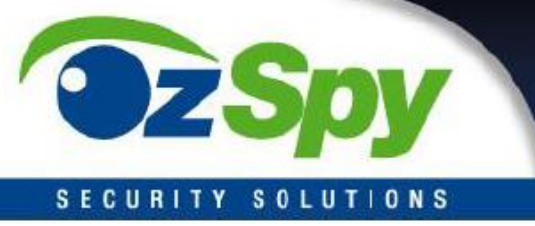

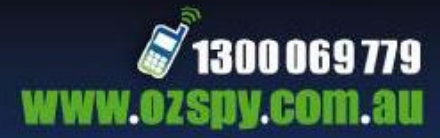

#### TROUBLE SHOOTING

SD card not recording – Please format the SD card before use.

Playback and live is jittery – This will mostly be affected by your network and internet speed, please lower the resolution until it plays smoothly.

Colours are wrong – This can be various reasons and normally does not constitute a fault. This can be caused by unusual lighting, low light levels, not enough power or a view with items too close affecting auto focus.

IP address keeps changing – Please disable DHCP in browser portal Network>IP Config

Hour format – This is factory set so your clock cannot be changed from 12hr to 24hr format or vice versa.

Time setting – The time is automatically setup once you are connected to WiFi.

Battery charging – Please ensure you use a 1000mA USB power supply like what you have for your mobile device and ensure unit is fully charged for 4-6 hours before use with battery only. If you are using it plugged into USB power supply then as long as you do not unplug it for the first 6 hours you can use it immediately.

Please use this device responsibly, covert cameras help many people resolve issues of theft and abuse, however using them for nefarious purposes is not only immoral, but illegal and may land you in court or even jail.